# Definir configurações básicas de rádio em WAP150 e WAP361

## Objetivo

O rádio é a parte física do ponto de acesso sem fio (WAP) que cria uma rede sem fio. As configurações de rádio no WAP controlam o comportamento do rádio e determinam que tipo de sinais sem fio o WAP envia. Essa configuração é útil se o WAP estiver próximo a outras fontes sem fio e a frequência precisar ser alterada para que não interfira na outra fonte.

O artigo explica como definir as configurações básicas de rádio do WAP150 e do WAP361.

### Dispositivos aplicáveis

- Série 300 WAP361
- Série 100 WAP150

#### Versão de software

- 1.0.0.16 WAP361
- 1.0.0.14 WAP150

### Definir configurações básicas de rádio

Configuração das definições de rádio

Etapa 1. Inicie a sessão no utilitário baseado na Web e selecione Wireless > Radio.

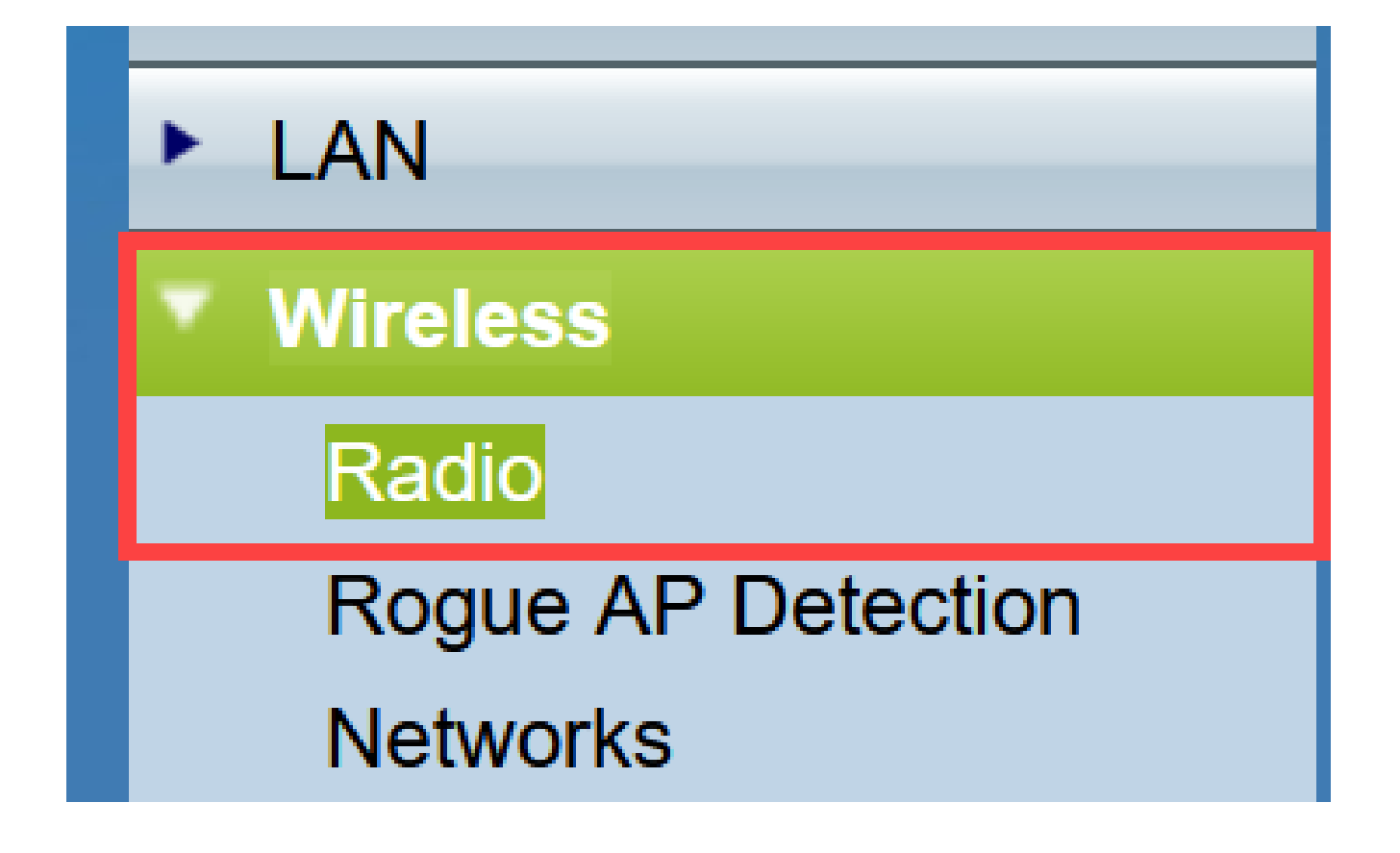

Etapa 2. Em Configurações globais no campo Intervalo de violação do TSPEC, insira o intervalo de tempo em segundos. O WAP espera antes de informar os clientes associados que não aderem aos procedimentos de controle de admissão obrigatórios. Esses relatórios são enviados através do registro do sistema e do SNMP.

| Radio                     |     |                                                 |
|---------------------------|-----|-------------------------------------------------|
| Global Settings           |     |                                                 |
| TSPEC Violation Interval: | 300 | Sec (Range: 0 - 900, 0 = Disable, Default: 300) |

Etapa 3. (Opcional) Para salvar suas configurações até o momento, role até o final da página Rádio e clique em Salvar.

| Radio                                                 |                                |                                                 |
|-------------------------------------------------------|--------------------------------|-------------------------------------------------|
| Global Settings                                       |                                |                                                 |
| TSPEC Violation Interval:                             | 300                            | Sec (Range: 0 - 900, 0 = Disable, Default: 300) |
| Radio Setting Per Interface                           |                                |                                                 |
| Select the radio interface first, and then $\epsilon$ | enter the configuration parame | eters.                                          |
| Radio:                                                | Radio 1 (2.4 GHz)              |                                                 |
|                                                       | O Radio 2 (5 GHz)              | Ν                                               |
| Basic Settings                                        |                                | K <sup>2</sup>                                  |
| Radio:                                                | Enable                         |                                                 |
| MAC Address:                                          | 80:E8:6F:44:55:00              |                                                 |
| Mode:                                                 | 802.11b/g/n ×                  |                                                 |
| Channel Bandwidth:                                    | 20 MHz 🗸                       |                                                 |
| Primary Channel:                                      | Lower ~                        |                                                 |
| Channel:                                              | 6 ~                            |                                                 |
| Advanced Settings ►                                   |                                |                                                 |
| Save                                                  |                                |                                                 |

Configurar o rádio 1 (2,4 Ghz)

Etapa 1. Na área Radio Setting per Interface, selecione Radio 1 (2,4 Ghz). As configurações básicas e avançadas que você definir serão aplicadas a este rádio.

| Radio Setting Per Interface                                                    |  |  |
|--------------------------------------------------------------------------------|--|--|
| Select the radio interface first, and then enter the configuration parameters. |  |  |
| Radio 1 (2.4 GHz)                                                              |  |  |
| Radio 2 (5 GHz)                                                                |  |  |
|                                                                                |  |  |

Etapa 2. Na área Basic Settings, o rádio fica habilitado por padrão. Se estiver desmarcada, marque a caixa de seleção Habilitar.

Observação: o campo MAC Address (Endereço MAC) mostra o endereço MAC da interface de rádio.

| Basic Settings     |                   |
|--------------------|-------------------|
| Radio:             | Enable            |
| MAC Address:       | 80:E8:6F:0C:A7:50 |
| Mode:              | 802.11b/g/n T     |
| Channel Bandwidth: | 20 MHz 🔻          |
| Primary Channel:   | Lower <b>T</b>    |
| Channel:           | Auto 🔻            |

Etapa 3. Escolha o modo de rádio desejado na lista suspensa Mode.

- 802.11b/g Os clientes 802.11b e 802.11g podem se conectar ao WAP.
- 802.11b/g/n (padrão) os clientes 802.11b, 802.11g e 802.11n que operam na frequência de 2,4 GHz podem se conectar ao WAP.

802.11n de 2,4 GHz - Somente clientes 802.11n operando na frequência de 2,4 GHz podem se conectar ao WAP.

| Basic Settings     |                                |
|--------------------|--------------------------------|
| Radio:             | Enable                         |
| MAC Address:       | 80:E8:6F:0C:A7:50              |
| Mode:              | 802.11b/g/n T                  |
| Channel Bandwidth: | 802.11b/g/n<br>2.4 GHz 802.11n |
| Primary Channel:   | Lower V                        |
| Channel:           | Auto 🔻                         |

Nota: 802.11n é a única especificação que permite um canal de largura de banda de 40 MHz. As etapas 4 e 5 só serão aplicáveis se você escolher um modo de rádio que suporte 802.11n na etapa 3.

Etapa 4. Escolha a largura de banda do canal para o rádio na lista suspensa Largura de banda do canal. A lista suspensa tem dois tipos de largura de banda: 20 MHz e 20/40 MHz. O padrão é 20 MHz.

Economizador de tempo: se você escolher 20 MHz, vá para a Etapa 6.

| Basic Settings      |                   |  |
|---------------------|-------------------|--|
| Radio:              | Enable            |  |
| MAC Address:        | 80:E8:6F:0C:A7:50 |  |
| Mode:               | 802.11b/g/n T     |  |
| Channel Bandwidth:  | 20 MHz            |  |
| Primary Channel:    | 20/40 MHz         |  |
| Channel:            | Auto 🔻            |  |
| Advanced Settings > |                   |  |
| Save                |                   |  |

Etapa 5. Escolha a parte do espectro de rádio que o rádio usa para transmitir e receber na lista suspensa Channel.

Observação: se auto for escolhido, o WAP verificará os canais disponíveis e escolherá um canal onde o menor tráfego for detectado. Você também não poderá selecionar um canal primário se auto for escolhido. Vá para a <u>etapa 7</u> se tiver escolhido auto.

| Basic Settings      |                                        |
|---------------------|----------------------------------------|
| Radio:              | Enable                                 |
| MAC Address:        | 80:E8:6F:0C:A7:50                      |
| Mode:               | 802.11b/g/n 🔻                          |
| Channel Bandwidth:  | 20 MHz 🔻                               |
| Primary Channel:    | Lower <b>T</b>                         |
| Channel:            | Auto  Auto                             |
| Advanced Settings 🕨 | 1<br>2<br>3                            |
| Save                | 4<br>5<br>6<br>7<br>8<br>9<br>10<br>11 |
|                     | 12<br>13                               |

Etapa 6. Na lista suspensa Canal principal, escolha um canal a ser definido como primário. O canal principal é usado para dispositivos que suportam apenas a largura de banda do canal de 20 MHz em vez da largura de banda total do canal de 40 MHz. O padrão é mais baixo. Observação: o intervalo de canais disponíveis é determinado pelo modo da interface de rádio e pela configuração do código do país. Se você selecionar Automático para a configuração do canal, o WAP verificará os canais disponíveis e selecionará um canal onde a menor quantidade de tráfego for detectada.

Cada modo oferece um número de canais, dependendo de como o espectro é licenciado pelas autoridades nacionais e transnacionais, como a Federal Communications Commission (FCC) ou a International Telecommunication Union (ITU-R).

- Superior Define o canal primário como o canal superior de 20 MHz na banda de 40 MHz.
- Inferior Define o canal primário como o canal inferior de 20 MHz na banda de 40 MHz. Inferior é a seleção padrão.

| Basic Settings     |                   |
|--------------------|-------------------|
| Radio:             | Enable            |
| MAC Address:       | 80:E8:6F:0C:A7:50 |
| Mode:              | 802.11b/g/n T     |
| Channel Bandwidth: | 20/40 MHz ▼       |
| Primary Channel:   | Lower <b>T</b>    |
| Channel:           | Upper             |
| Advanced Settings  |                   |
| Save               |                   |

Passo 7. Clique em Save (Salvar) para salvar as configurações.

| Radio                                      |                               |                                                 |
|--------------------------------------------|-------------------------------|-------------------------------------------------|
| Global Settings                            |                               |                                                 |
| TSPEC Violation Interval:                  | 300                           | Sec (Range: 0 - 900, 0 = Disable, Default: 300) |
| Radio Setting Per Interface                |                               |                                                 |
| Select the radio interface first, and then | enter the configuration param | neters.                                         |
| Radio:                                     | Radio 1 (2.4 GHz)             |                                                 |
|                                            | Radio 2 (5 GHz)               |                                                 |
| Basic Settings                             |                               |                                                 |
| Radio:                                     | Enable                        |                                                 |
| MAC Address:                               | 80:E8:6F:0C:A7:50             |                                                 |
| Mode:                                      | 802.11b/g/n 🔻                 |                                                 |
| Channel Bandwidth:                         | 20 MHz 🔻                      |                                                 |
| Primary Channel:                           | Lower <b>T</b>                |                                                 |
| Channel:                                   | Auto 🔻                        |                                                 |
| Advanced Settings                          |                               |                                                 |
| Save                                       |                               |                                                 |

Agora, você definiu corretamente as configurações básicas de rádio para o Rádio 1 (2,4 GHz).

Configurar O Rádio 2 (5 Ghz)

Etapa 1. Na área Radio Setting per Interface (Configuração de rádio por interface), escolha Radio 2 (5Ghz).

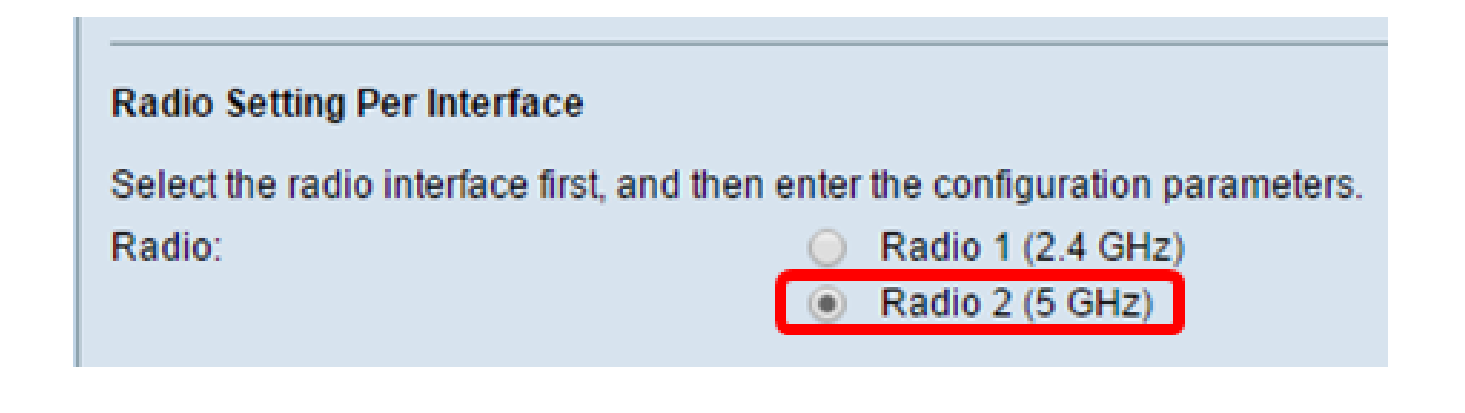

Etapa 2. Na área Basic Settings, a caixa de seleção Enable está habilitada por padrão. Se estiver desmarcada, marque a caixa de seleção habilitar para habilitar.

Observação: o campo MAC Address (Endereço MAC) mostra o endereço MAC da interface de rádio.

| Basic Settings     |                   |
|--------------------|-------------------|
| Radio:             | Enable            |
| MAC Address:       | 80:E8:6F:0C:A7:58 |
| Mode:              | 802.11a/n/ac 🔻    |
| Channel Bandwidth: | 20/40 MHz 🔻       |
| Primary Channel:   | Lower <b>T</b>    |
| Channel:           | 44 ▼              |
| Advanced Settings  |                   |
| Save               |                   |

Etapa 3. Escolha o modo de rádio desejado na lista suspensa Mode.

- 802.11a Somente clientes 802.11a podem se conectar ao dispositivo WAP.
- 802.11a/n/ac (padrão, recomendado) os clientes 802.11a, 802.11n e 802.11ac que operam na frequência de 5 GHz podem se conectar ao dispositivo WAP.
- 802.11n/ac os clientes 802.11n e 802.11ac que operam na frequência de 5 GHz podem se conectar ao dispositivo WAP.

| Basic Settings      |                                       |
|---------------------|---------------------------------------|
| Radio:              | Enable                                |
| MAC Address:        | 80:E8:6F:0C:A7:58                     |
| Mode:               | 802.11a/n/ac 🔻                        |
| Channel Bandwidth:  | 802.11a<br>802.11a/n/ac<br>802.11n/ac |
| Primary Channel:    | Lower <b>T</b>                        |
| Channel:            | Auto 🔻                                |
| Advanced Settings > |                                       |
| Save                |                                       |

Nota: 802.11n é a única especificação que permite um canal de largura de banda de 40 MHz. As etapas 4 e 5 só serão aplicáveis se você escolher um modo de rádio que suporte 802.11n na etapa 3.

Etapa 4. Escolha a largura de banda do canal para o rádio na lista suspensa Largura de banda do canal. A lista suspensa tem dois tipos de largura de banda: 20 MHz e 20/40 MHz. O padrão é 20 MHz.

Economizador de tempo: se você escolher 20 MHz, vá para a Etapa 6.

Observação: a especificação 802.11ac permite um canal de 80 MHz de largura, além dos canais de 20 MHz e 40 MHz. Defina o campo como 20 MHz para restringir o uso da largura de banda do canal a um canal de 20 MHz. Para o modo 802.11ac, defina o campo como 40

MHz para impedir que o rádio use a largura de banda do canal de 80 MHz.

| _ |                    |                     |
|---|--------------------|---------------------|
|   | Basic Settings     |                     |
|   | Radio:             | Enable              |
|   | MAC Address:       | 80:E8:6F:0C:A7:58   |
|   | Mode:              | 802.11a/n/ac ▼      |
|   | Channel Bandwidth: | 80 MHz 🔻            |
|   | Primary Channel:   | 20 MHZ<br>20/40 MHZ |
|   | Channel:           | Auto 🔻              |
|   |                    |                     |

Etapa 5. Escolha a parte do espectro de rádio que o rádio usa para transmitir e receber na lista suspensa Channel.

Observação: se auto for escolhido, o WAP verificará os canais disponíveis e escolherá um canal onde o menor tráfego for detectado. Você também não poderá selecionar um canal primário se auto for escolhido.

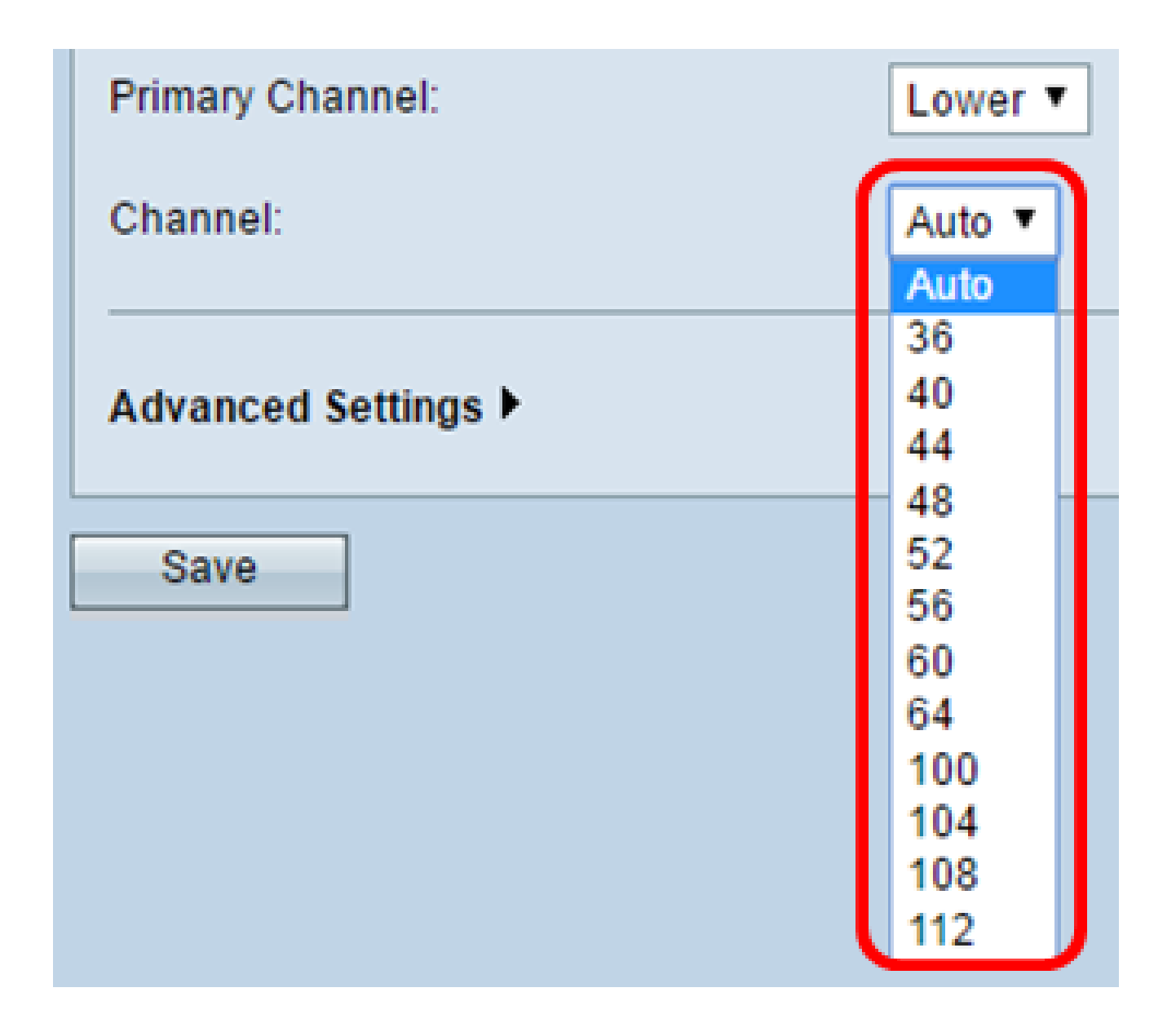

Etapa 6. Na lista suspensa Canal principal, escolha um canal a ser definido como primário. O canal principal é usado para dispositivos que suportam apenas a largura de banda do canal de 20 MHz em vez da largura de banda total do canal de 40 MHz. O padrão é mais baixo.

Observação: o intervalo de canais disponíveis é determinado pelo modo da interface de rádio e pela configuração do código do país. Se você selecionar Automático para a configuração do canal, o WAP verificará os canais disponíveis e selecionará um canal onde a menor quantidade de tráfego for detectada.

Cada modo oferece um número de canais, dependendo de como o espectro é licenciado pelas autoridades nacionais e transnacionais, como a Federal Communications Commission (FCC) ou a International Telecommunication Union (ITU-R).

 Superior - Define o canal primário como o canal superior de 20 MHz na banda de 40 MHz.  Inferior - Define o canal primário como o canal inferior de 20 MHz na banda de 40 MHz. Inferior é a seleção padrão.

| Channel Bandwidth:         | 20/40 MHz 🔻    |
|----------------------------|----------------|
| Primary Channel:           | Lower <b>T</b> |
| Channel:                   | Upper          |
| Advanced Settings <b>•</b> |                |
| Save                       |                |

Passo 7. Click Save.

| Basic Settings     |                   |
|--------------------|-------------------|
| Radio:             | Enable            |
| MAC Address:       | 80:E8:6F:0C:A7:58 |
| Mode:              | 802.11a/n/ac ▼    |
| Channel Bandwidth: | 80 MHz 🔻          |
| Primary Channel:   | Lower <b>T</b>    |
| Channel:           | Auto 🔻            |
| Advanced Settings  |                   |
| Save               |                   |

Você definiu corretamente as configurações básicas de rádio para Radio 2 (5 Ghz)

#### Sobre esta tradução

A Cisco traduziu este documento com a ajuda de tecnologias de tradução automática e humana para oferecer conteúdo de suporte aos seus usuários no seu próprio idioma, independentemente da localização.

Observe que mesmo a melhor tradução automática não será tão precisa quanto as realizadas por um tradutor profissional.

A Cisco Systems, Inc. não se responsabiliza pela precisão destas traduções e recomenda que o documento original em inglês (link fornecido) seja sempre consultado.